# 小巨人 M10 Pro 发动机使用 FUTABA 遥控器 回传操作指南

#### 一、单台发动机操作指南:

**1、功能介绍**:小巨人M10 Pro 发动机可在具有回传功能接收机的
 FUTABA 遥控器上实现(①发动机主轴转速②发动机排气温度③发动
 机电池电压④发动机电流)数据的回传功能。

#### 2、接插线介绍:

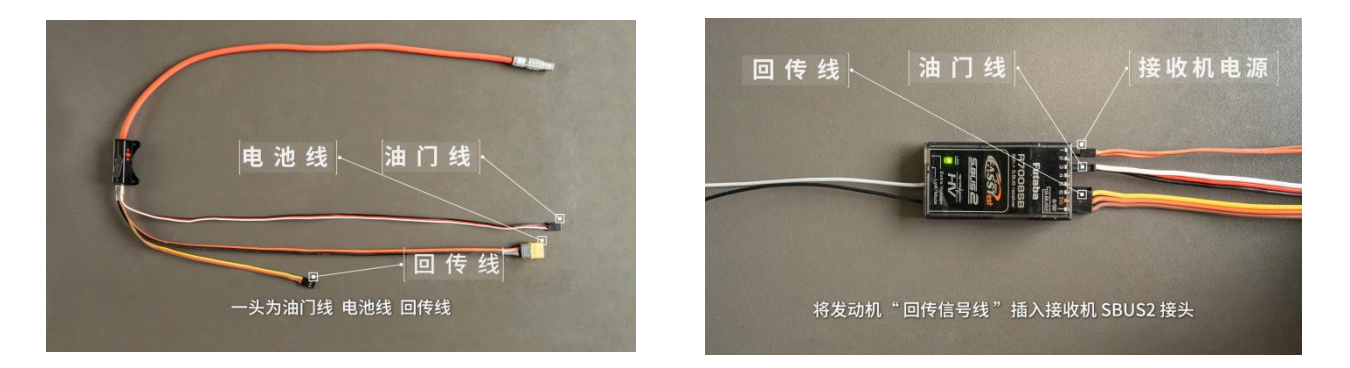

①将发动机"油门信号线"按照常规插线方式连接到位;

②将发动机"回传信号线"插入接收机 SBUS2 接头。

### 3、遥控器与接收机的设置

①遥控器与接收机进行对频时,在"关联菜单"→"系统类型"页面 中必须选择"FASSTest 18CH"选项进行对频操作;

②点击打开双向通信"ACT"; ③通信间隔"0.1秒"。

| 系统类型          | FDJTS<br>条件1 | (IIII) 6.5V       | 1/2 |
|---------------|--------------|-------------------|-----|
| FASSTest 18CH | 接收机          | ¥.                |     |
| FASSTest 12CH | 接收机ID        | 接收机1<br>164100491 |     |
| FASST MULTI   |              | 对频                |     |
| FASST 7CH     | 双向通信         | ACT               |     |
| S-FHSS        | 通信间隔         | 0.1秒              |     |
| T-FHSS        | 低电压失控保护      | 3.8V              |     |

## 4、发动机及遥控器设置

①给发动机上电,点击 GSU"开始"按钮,在"开始"界面右下角"回传设置"框中点击 1/1。

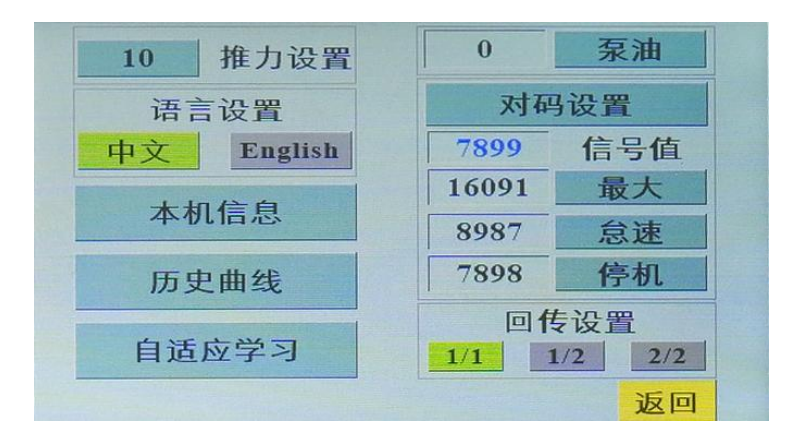

②打开遥控器,点击"关联菜单"→"传感器"→点击页码至第三 页"重新载入"。

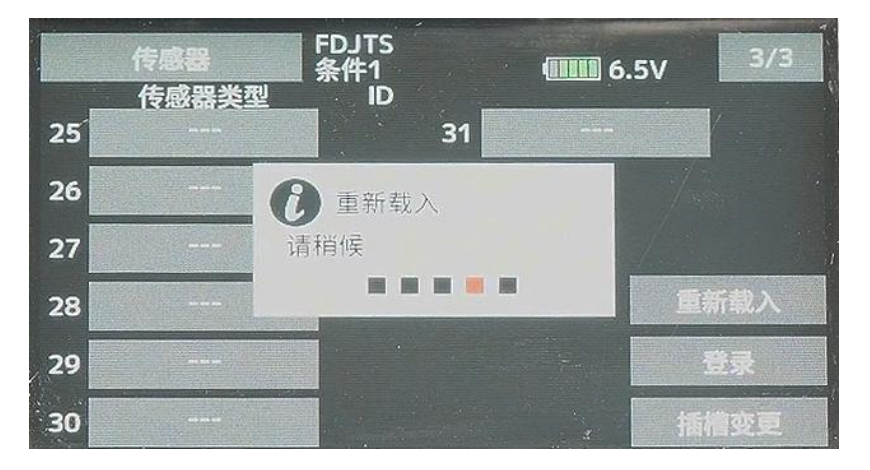

重新载③入后,在"传感器类型"选项1中选择"转数传感器"、在选项2中选择"温度传感器"、在选项5中选择"Curr.F1678"(注意顺序需一一对应)

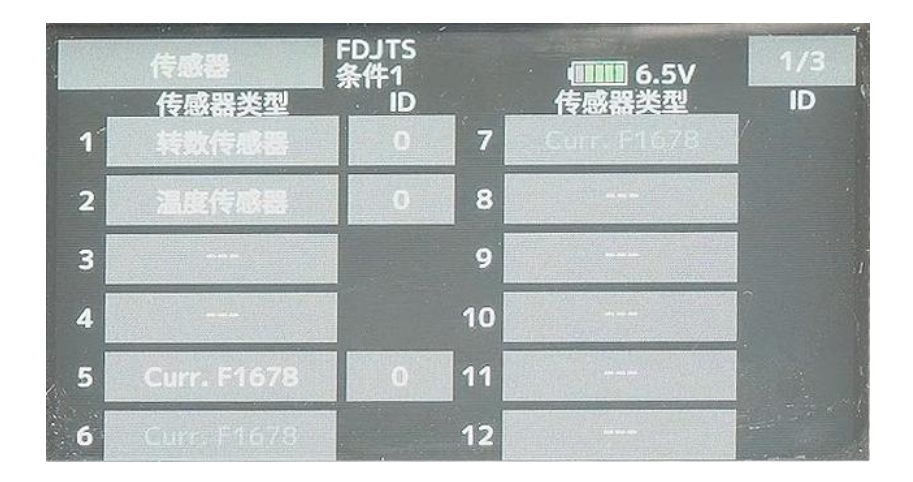

④返回至"关联菜单"后点击"双向通信"→"转数传感器"→"Orpm"
"→将齿轮比设置为 1。

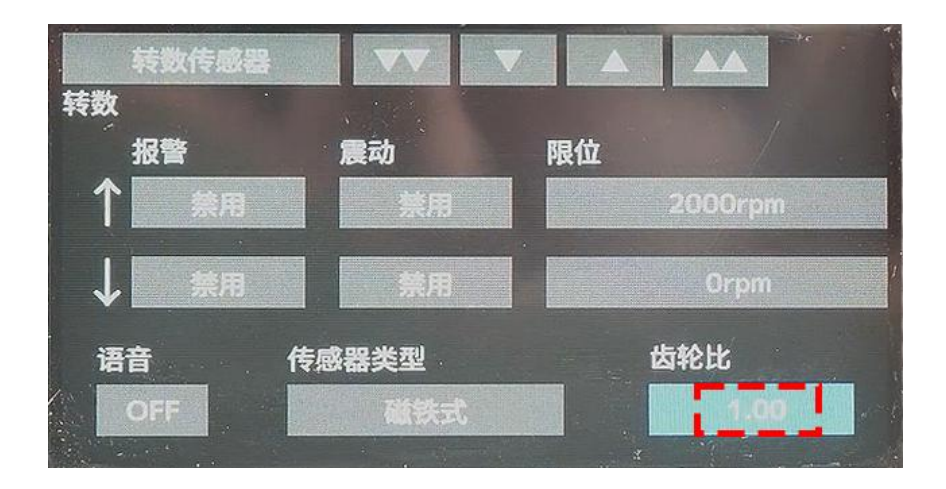

⑤点击遥控器"返回键"至遥控器查看界面,点击白色方框处添加所 需回传显示数据,例:发动机的"转数"、"电压"、"温度(排 气)"、"电流"。"Curr.F1678"为电池电压或电流数据,点击 "Curr.F1678"下方可切换数据。

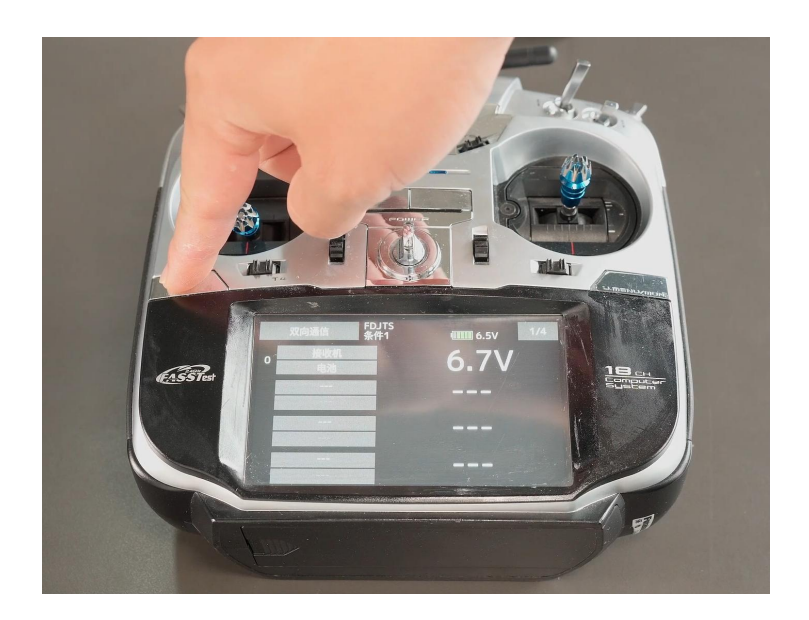

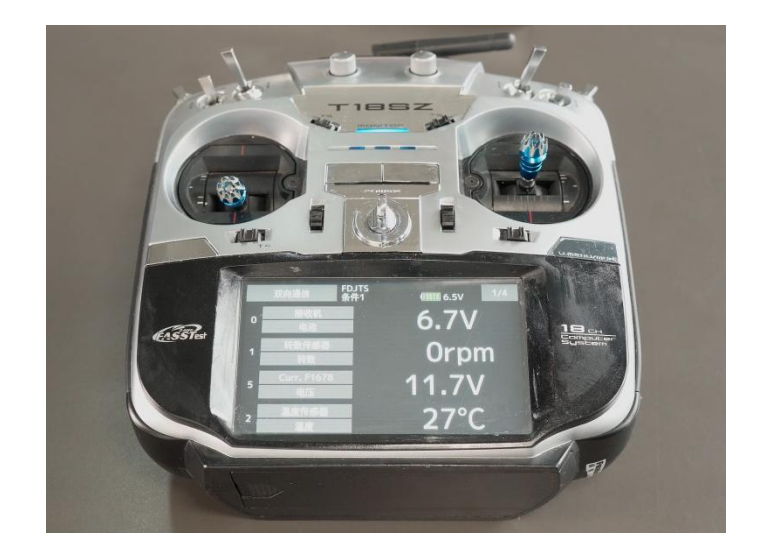

# 二、两台发动机操作指南:

**1、功能介绍**:小巨人M10 Pro发动机可在具备回传功能接收机的
 FUTABA 遥控器上同时实现两台发动机(①发动机主轴转速②发动机
 排气温度③1号发动机电池电压④1号发动机电流)数据的回传功能。

# 2、接插线介绍:

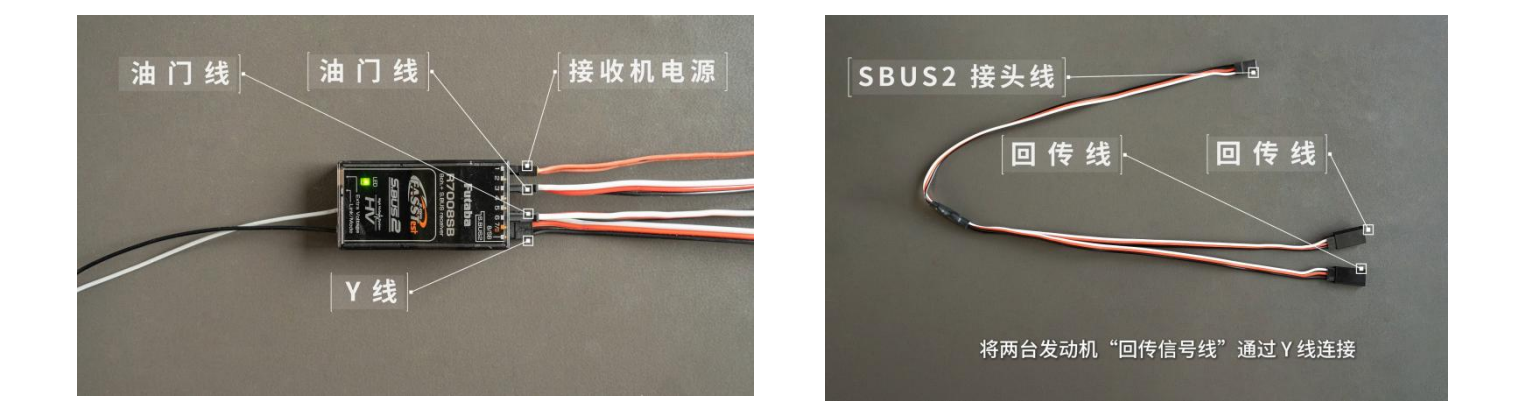

①将发动机"油门信号线"按照常规插线方式连接到位;②将两台发动机"回传信号线"通过Y线连接,插入接收机 SBUS2 接头。

## 3、遥控器与接收机的设置

①遥控器与接收机进行对频时,在"关联菜单"→"系统类型"页面 中必须选择"FASSTest 18CH"选项进行对频操作;

②点击打开双向通信"ACT";

③通信间隔"0.1秒"。

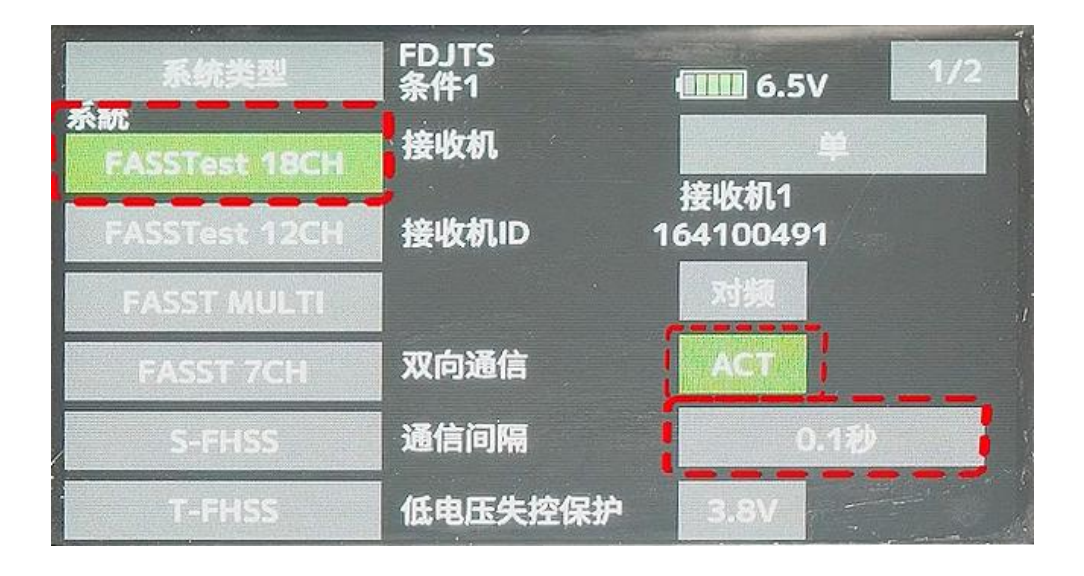

#### 4、发动机及遥控器设置

①给两台发动机上电,分别点击两台发动机 GSU"开始"按钮,在"开始"界面右下角"回传设置"框中分别设置为 1/2、2/2. (分母代表回传总台数、分子代表发动机序号)。

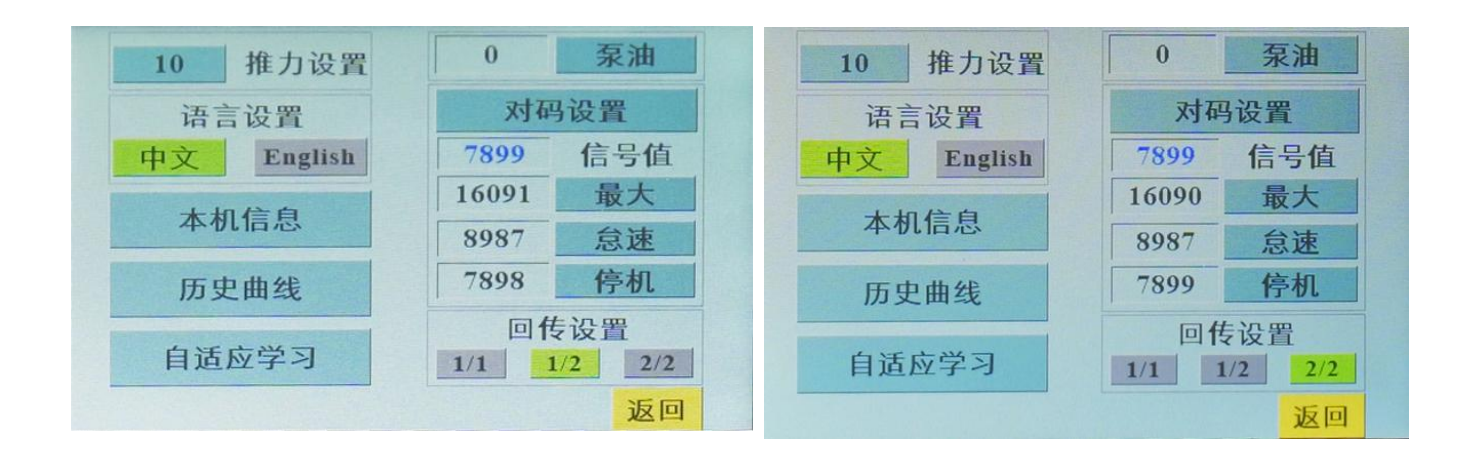

②打开遥控器,点击"关联菜单"→"传感器"→"重新载入

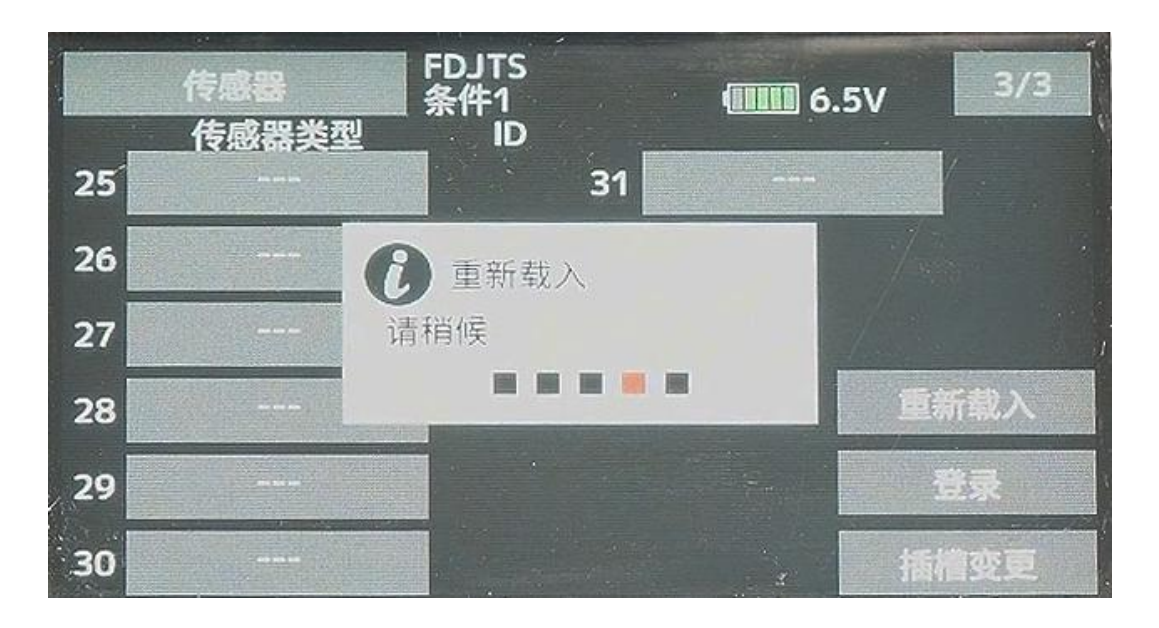

③重新载入后,在"传感器类型"选项1中选择"转数传感器"(代表1号发动机转速)、在选项2中选择"温度传感器"(代表1号发动机温度)、在选项3中选择"转数传感器"(代表2号发动机转速)、在选项4中选 择"温度传感器"(代表2号发动机温度)、在选项5中选择"Curr.F1678"(代表1号发动机电压、电流)(注意顺序需一一对应)。

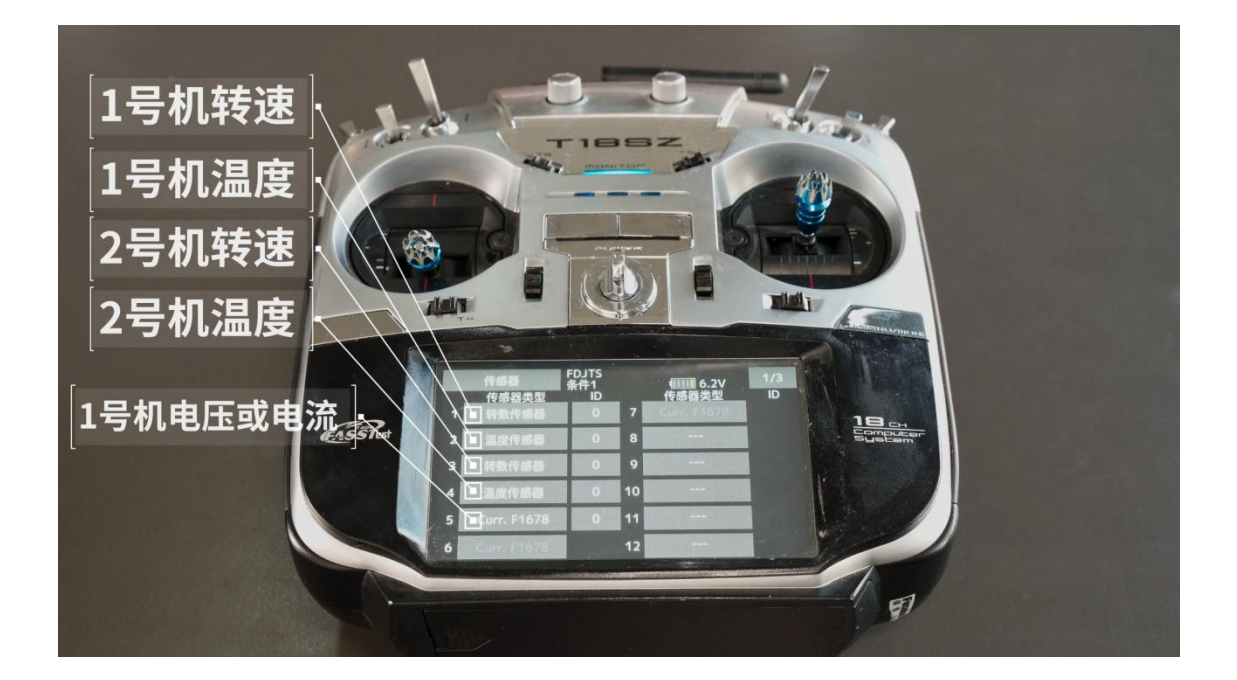

④返回至"关联菜单"后点击"双向通信"→"1转数传感器"→"0rpm"
③将齿轮比设置为 1;点击两次返回键至"双向通信"菜单→点击
右上角页码至第二页→"3转数传感器"→"0rpm" →将齿轮比设置
为1。

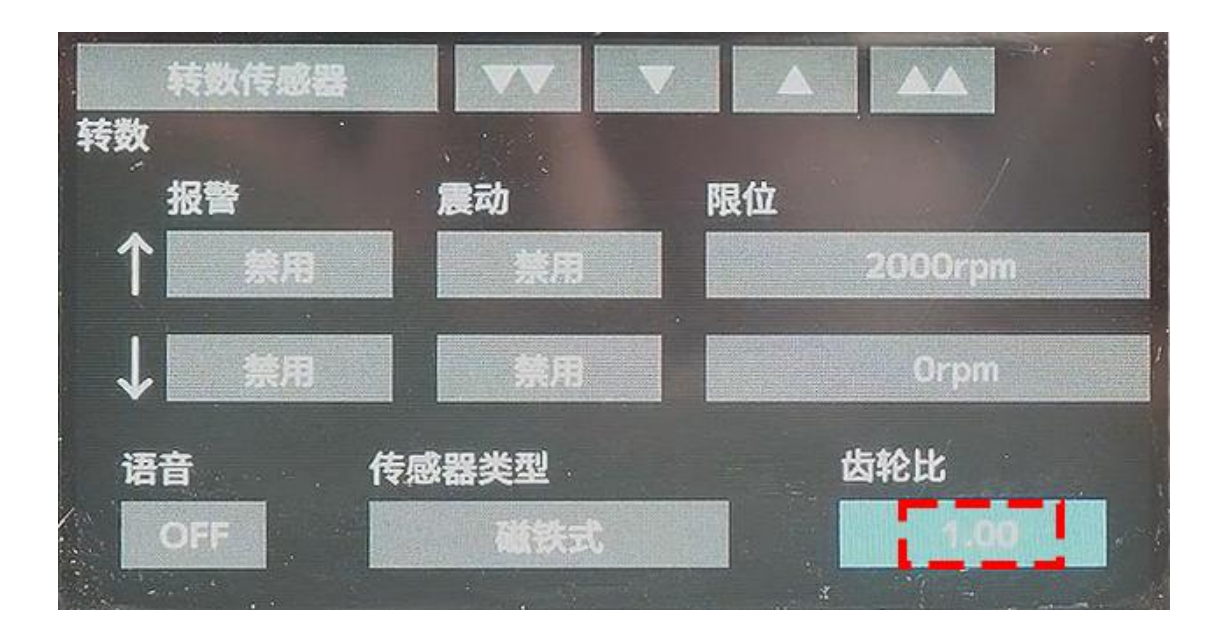

⑤点击遥控器"返回键"至遥控器查看界面,添加所需回传显示数据 ,例:1号发动机的"转数"、"温度(排气)"、"电压"、 "电 流",2号发动机的"转数"、"温度(排气)"。"Curr. F1678"为电池电压或电流数据,点击"Curr.F1678"下方可切换数据。

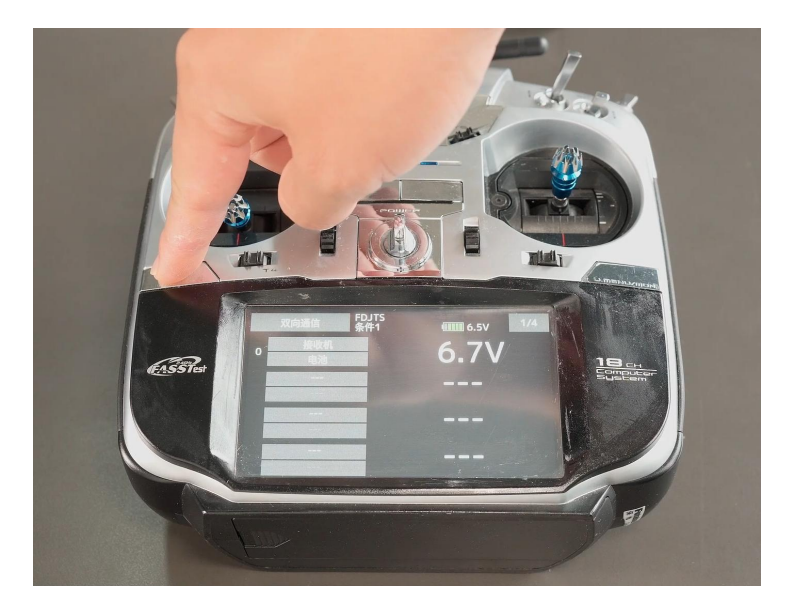

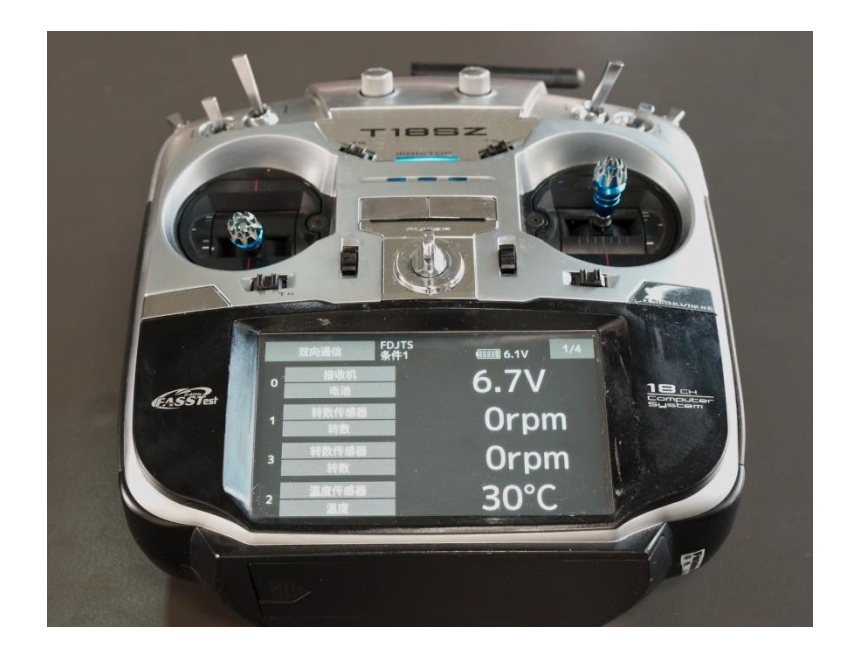